# 国際交流助成申請手順及び申請書記入要領 2024年度

| <申請スケジュー    | $-i\nu >$                   |
|-------------|-----------------------------|
| 2024年7月1日   | 募集要項公開                      |
|             | 申請書の様式ダウンロード開始              |
| 2024年10月1日  | 申請フォーム入力・応募開始               |
| 2024年10月31日 | 応募締切 10月31日(木)              |
|             | ※締切日をもって申請フォームによる申請は停止されます。 |
|             | 余裕をもってお手続きください。             |

### 1. 申請手順

「(4)国際交流助成」の「国際交流助成を申請する」より、[Step1]~[Step3]の手順で申請してください。

[Step1] 申請書のダウンロード (2024年7月1日よりダウンロード開始)

申請書をダウンロードしてください。

### [Step2] 申請書の作成

ダウンロードした「申請書」に日本語で必要事項を全て入力し、Wordで保存してく ださい。

※Wordファイル名作成ルール

ファイル名は「2024\_Kouryu\_申請者(姓)\_申請者(名)」を英数半角文字で作成してください。

例) 2024\_Kouryu\_Yamada\_Tarou

※10月1日以降に申請フォームの入力が可能となります。事前入力、保存は出来ません。

### [Step3] 申請 (2024年10月1日から受付開始)

「申請フォーム」より提出。

①必要事項を入力の上、入力済みのWordファイルをアップロード。

「申請者情報」には必ず申請書に記載の申請者本人の情報を入力。

※郵便番号及び住所入力欄は日本の住所対応となっています。海外在住者の住所入力 については「よくある質問」の各種助成の申請についてをご参照ください。

②確認画面で入力内容を確認。

※送信後の再申請は出来ません。送信前に必ず申請フォームの入力内容を確認し てください。送信後に入力内容の誤りを見つけた場合には、電話(9:00-17:00) 又は問合フォームを利用して財団へ直接お問い合わせください。 ご連絡の際には自動送信メールの【受付シリアル番号】をお知らせください。

③「送信する」をクリックして送信。

## 2. 申請書記入要領

ダウンロードした「申請書」に日本語で必要事項を入力し、Wordで保存してください。 Apple製品をお使いの方は、下記のとおり1ページ以内に収まるように調整してください。

| <b>朴の研究者を共</b> [                                                                                                    | 司研究に招聘                                                                                                    | する場合の                                                                                                    | 記入例                                                                                                    |                                                                                                    |                                                                                        |                                                                                                    | 1                                                                                           |           |
|----------------------------------------------------------------------------------------------------|----------------------------------------------------------------------------------------------------|----------------------------------------------------------------------------------------------------|----------------------------------------------------------------------------------------------------|----------------------------------------------------------------------------------------------------|----------------------------------------------------------------------------------------|----------------------------------------------------------------------------------------------------|---------------------------------------------------------------------------------------------|-----------|
|                                                                                                    |                                                                                                    |                                                                                                    |                                                                                                    |                                                                                                    | 20XX                                                                                   | 年月                                                                                                    | 日受理                                                                                         |           |
| == = /=                                                                                                    | 7                                                                                                    |                                                                                                    |                                                                                                    |                                                                                                    |                                                                                        | No.                                                                                                    |                                                                                             |           |
| 記人例                                                                                                    |                                                                                                    |                                                                                                    |                                                                                                    |                                                                                                    | 1                                                                                      | 財団記入欄                                                                                                    |                                                                                             |           |
|                                                                                                    |                                                                                                    | <b>痩 国 際</b>                                                                                                    | 交流助                                                                                                    | 成 申                                                                                                    | 請 書                                                                                    |                                                                                                    |                                                                                             |           |
| 公益財団法人 大                                                                                                    | 林 財 団 御中                                                                                                    |                                                                                                    |                                                                                                    | 西<br>申請者氏                                                                                                    | 「暦 20XX<br>名                                                                           | 年 10 月<br>大林 一等                                                                                                    | 月 3 日<br>実                                                                                  |           |
| ※書式の行数が増え                                                                                                    | 貴財団の[                                                                                                    | 国際交流助成金の                                                                                                    | の交付を希望し、                                                                                                    | 下記のとおり申                                                                                                    | 請します。                                                                                  |                                                                                                    |                                                                                             |           |
| 研究 課題                                                                                                    | アの人口減少都市の                                                                                                    | の都市計画技術の                                                                                                    | り日本への応用に                                                                                                    | 関する研究                                                                                                    | 該                                                                                      | 当する「 <br>」に〇を                                                                                                    | 区分」、<br>してくだ                                                                                | 「内<br>さい。 |
| 区 分 1                                                                                                    | 研究者の招聘                                                                                                    | 内容                                                                                                    | 1. 国際                                                                                                    | 際会議に招聘                                                                                                    | 2.共                                                                                    | 司研究に招聘                                                                                                    |                                                                                             |           |
| 2                                                                                                    | . 研究者の派遣                                                                                                    | P1 存                                                                                                    | 1. 国際                                                                                                    | 祭会議に参加                                                                                                    | 2. 共                                                                                   | 司研究に参加                                                                                                    |                                                                                             |           |
| 1. 申請者に関する                                                                                                    | . 研究者の派遣<br><b>情報</b>                                                                                                    | 13 任                                                                                                    | 1. 国際                                                                                                    | 祭会議に参加                                                                                                    | 2. 共                                                                                   | 司研究に参加<br>申請時点                                                                                                    | での年齢                                                                                        | をご記       |
| 2<br>1. 申請者に関する<br>フリガナ<br>氏 名                                                                                                    | <ul> <li>研究者の派遣</li> <li>情報</li> <li>オオハヤシ カズミ</li> <li>土林 一定</li> </ul>                                                                                                    |                                                                                                    | 1. 国際                                                                                                    | 祭会議に参加<br>生年月日                                                                                                    | 2. 共                                                                                   | <sup>司研究に参加</sup><br>申請時点<br>ください                                                                                   | での年齢<br>。                                                                                   | をご記       |
| <ul> <li>1.申請者に関する</li> <li>7リガナ</li> <li>氏名</li> </ul>                                                                                                    | <ul> <li>研究者の派遣</li> <li>情報</li> <li>オオパヤシ カズミ</li> <li>大林 一実</li> <li>(旧姓で活動されてい)</li> </ul>                                                                                                    | (戸籍上の姓名<br>る場合、戸籍上の姓名                                                                                                    | 1.国際       D姓名 小林 )       Gatiata(たださい)                                                                                                    | 祭会議に参加<br>生年月日                                                                                                    | 2. 共<br>19                                                                             | <sup>司研究に参加</sup><br>申請時点<br>ください。<br>XX年5月2<br>(i                                                                  | での年齢<br>。<br><sub>周 45 歳</sub> )                                                            | をご記       |
| <ul> <li>1.申請者に関する</li> <li>フリガナ</li> <li>氏名</li> <li>所属先</li> </ul>                                                                                                    | <ul> <li>研究者の派遣</li> <li>情報</li> <li>オオハヤシ カズミ</li> <li>大林 一実</li> <li>(旧姓で活動されてい)</li> <li>〇〇大学 大学門</li> </ul>                                                                                                    | <ul> <li>P3 社</li> <li>(戸籍上の</li> <li>(戸籍上の姓名</li> <li>5</li> </ul>                                                                                                    | 1. 国際       D姓名 小林 )       Gもご記入ください)                                                                                                    | 祭会議に参加<br>生年月日                                                                                                    | 2. 共<br>19                                                                             | 同研究に参加<br>申請時点<br>ください。<br>XX 年5月2<br>()                                                                            | での年齢<br>。<br><sup>日</sup><br><sup>45 歳)</sup>                                               | をご記       |
| <ul> <li>1.申請者に関する</li> <li>フリカナ</li> <li>氏名</li> <li>所属先</li> <li>部科名</li> </ul>                                                                                                    | <ul> <li>研究者の派遣</li> <li>情報</li> <li>オオハギシカズミ</li> <li>大林 一実</li> <li>(旧姓で活動されてい)</li> <li>〇〇大学大学門</li> <li>工学研究科</li> </ul>                                                                                                    | <ul> <li>(戸籍上の<br/>の場合、戸籍上の姓名</li> <li>院</li> </ul>                                                                                                    | 1. 国際<br>の姓名 小林 )<br>ならご記入ください)                                                                                                    | 祭会議に参加<br>生年月日<br>立かを                                                                                                    | 2. 共<br>19<br>学位                                                                       | 同研究に参加<br>申請時点<br>ください。<br>XX 年5月2<br>()<br>博士(                                                                     | での年齢<br>。<br><sup>日</sup><br><sup>【</sup><br>工学)                                            | をご記       |
| <ul> <li>1.申請者に関する</li> <li>7リガナ</li> <li>氏名</li> <li>所属先</li> <li>部科名</li> <li>職名</li> </ul>                                                                                                    | <ul> <li>研究者の派遣</li> <li>情報</li> <li>オオハヤシ カズミ</li> <li>大林 一実</li> <li>(旧姓で活動されてい、</li> <li>〇〇大学 大学門</li> <li>工学研究科</li> <li>教授</li> </ul>                                                                                                    | (戸籍上の<br>(戸籍上の姓名<br>院                                                                                                    | 1.国際       D姓名 小林 )       Abご記入ください)       どの分野の学校       必ずご記入くた                                                                                                    | <ul> <li>祭会議に参加</li> <li>生年月日</li> <li>立かを</li> <li>ごさい。</li> </ul>                                                               | <ol> <li>2.共</li> <li>19</li> <li>学位</li> <li>取得年月</li> </ol>                          | 司研究に参加<br>申請時点<br>ください,<br>XX 年 5 月 2<br>()<br>博±()<br>20XX ≠                                                       | での年齢<br>。<br><sup>日</sup><br>【学)<br>年3月                                                     | をご記       |
| <ul> <li>1.申請者に関する</li> <li>7リカ'+</li> <li>氏名</li> <li>所属先</li> <li>部科名</li> <li>職名</li> <li>最終学歴校</li> </ul>                                                                                                    | <ul> <li>研究者の派遣</li> <li>情報</li> <li>オオハヤシ カズミ</li> <li>大林 一実</li> <li>(旧姓で活動されてい)</li> <li>○○大学 大学師</li> <li>工学研究科</li> <li>教授</li> <li>◇◇大学 大学師</li> </ul>                                                                                                    | (戸籍上の姓名<br>3場合、戸籍上の姓名<br>院<br>に<br>□□研究科C                                                                                                    | 1.国際       D姓名 小林 )       3もご記入ください)       どの分野の学位       どずご記入くだ       ()の身攻博士課程       ()、日本の時代                                                                                                    | 祭会議に参加<br>生年月日<br>立かを<br>ごさい。<br>修了<br>(約1 日, 44)                                                                                 | <ol> <li>2.共</li> <li>19</li> <li>学位</li> <li>取得年月</li> </ol>                          | 同研究に参加<br>申請時点<br>ください。<br>XX 年 5 月 2<br>(i<br>博士(<br>20XX 4                                                        | での年齢<br>。<br><sub>青 45 歳</sub> )<br>工学)<br>年3月                                              | をご記       |
| <ul> <li>1.申請者に関する</li> <li>フリガナ</li> <li>氏名</li> <li>所属先</li> <li>部科名</li> <li>職名</li> <li>最終学歴校</li> </ul>                                                                                                    | <ul> <li>研究者の派遣</li> <li>情報</li> <li>オオハヤシ カズミ</li> <li>大林 一実</li> <li>(旧姓で活動されてい)</li> <li>○○大学 大学門</li> <li>工学研究科</li> <li>教授</li> <li>◇◇大学 大学門</li> <li>2000 年 4 月~20</li> <li>2004 年 4 月~20</li> </ul>                                                                                                    | (戸籍上の姓名<br>5場合、戸籍上の姓名<br>院<br>□□研究社<br>004 年 3 月 ◇◇<br>008 年 3 月 ◇◇                                                                                                    | 1.国際       D姓名 小林 )       45ご記入ください)       どの分野の学校       どずご記入くため)       シブ学院 工学系研<br>)大学大学院 工学系研                                                                                                    | <ul> <li>条会議に参加</li> <li>生年月日</li> <li>なかを</li> <li>ざさい。</li> <li>形式</li> <li>形式</li> <li>助教</li> <li>研究科 助教</li> </ul>           | <ol> <li>2.共</li> <li>9</li> <li>学位</li> <li>取得年月</li> </ol>                           | 司研究に参加<br>申請時点<br>ください、<br>XX 年 5 月 2<br>()<br>博士(<br>20XX 4                                                        | での年齢<br>。<br><sup>日</sup><br>【学)<br>年3月                                                     | をご記       |
| <ul> <li>1.申請者に関する</li> <li>フリガナ</li> <li>氏名</li> <li>所属先</li> <li>部科名</li> <li>職名</li> <li>最終学歴校</li> <li>職歴</li> </ul>                                                                                              | <ul> <li>研究者の派遣</li> <li>情報</li> <li>オオハヤシカズミ</li> <li>大林 一実</li> <li>(旧姓で活動されてい)</li> <li>○○大学大学門</li> <li>工学研究科</li> <li>教授</li> <li>◇◇大学 大学門</li> <li>2000 年 4 月~20</li> <li>2008 年 4 月~20</li> <li>2008 年 4 月~</li> </ul>                                                                                                    | (戸籍上の姓名<br>5場合、戸籍上の姓名<br>院<br>□□研究科C<br>004 年 3 月 ◇◇<br>008 年 3 月 ○○                                                                                                    | 1.国際       D姓名 小林 )       GALTERACTERATION       どの分野の学伯       どずご記入ください)       どの分野の学伯       ンずご記入くたさい)       シス学に、工学系研       大学大学院工学       シ大学大学院工学                                                                                                    | <ul> <li>条会議に参加</li> <li>生年月日</li> <li>立かを</li> <li>ござい。</li> <li>修了</li> <li>一次科 助教</li> <li>研究科 特任</li> <li>全研究科 教授</li> </ul>  | 2. 共<br>19<br>学位<br>取得年月<br>:准教授<br>そ                                                  | 司研究に参加<br>申請時点<br>ください、<br>XX 年5月2<br>()<br>博±(<br>20XX 4                                                           | での年齢<br>。<br><sup>日</sup><br>工学)<br>年3月                                                     | をご記       |
| <ul> <li>1.申請者に関する</li> <li>フリガナ</li> <li>氏名</li> <li>所属先</li> <li>部科名</li> <li>職名</li> <li>最終学歴校</li> <li>職歴</li> <li>専門分野</li> </ul>                                                                                | <ul> <li>研究者の派遣</li> <li>情報</li> <li>オオハヤシカズミ</li> <li>大林 一実</li> <li>(旧姓で活動されてい)</li> <li>○○大学大学門</li> <li>工学研究科</li> <li>教授</li> <li>◇◇大学 大学門</li> <li>2000 年 4 月~20</li> <li>2004 年 4 月~20</li> <li>2008 年 4 月~</li> <li>都市計画</li> </ul>                                                                                                   | (戸籍上の姓名<br>5場合、戸籍上の姓名<br>院<br>□□研究科C<br>004 年 3 月 ◇◇<br>008 年 3 月 ○○                                                                                                    | 1.国際       D姓名 小林 )       名もご記入ください)       どの分野の学校       どずご記入くだ       ひ専攻博士課程       大学院工学系研       大学大学院工学       大学大学院工学                                                                                                    | <ul> <li>奈会議に参加</li> <li>生年月日</li> <li>立かを</li> <li>ござい。</li> <li>修了</li> <li>一次科 助教</li> <li>研究科 特任</li> <li>全研究科 教授</li> </ul>  | 2. 共<br>19<br>学位<br>取得年月<br>:准教授<br>そ                                                  | 司研究に参加<br>申請時点<br>ください、<br>XX 年 5 月 2<br>()<br>博士(<br>20XX 4                                                        | での年齢<br>。<br><sup>日</sup><br>工学)<br>年3月                                                     | をご記       |
| <ul> <li>1.申請者に関する</li> <li>7リガナ</li> <li>氏名</li> <li>所属先</li> <li>部科名</li> <li>職名</li> <li>最終学歴校</li> <li>職歴</li> <li>専門分野</li> <li>所属学会</li> </ul>                                                                  | <ul> <li>研究者の派遣</li> <li>情報</li> <li>オオハヤシ カズミ<br/>大林 一実</li> <li>(旧姓で活動されてい、</li> <li>○○大学 大学門<br/>工学研究科</li> <li>教授</li> <li>◇◇大学 大学門</li> <li>2000 年 4 月 ~ 20</li> <li>2004 年 4 月 ~ 20</li> <li>2008 年 4 月 ~</li> <li>都市計画</li> <li>日本都市計画学</li> </ul>                                                                                     | (戸籍上の<br>(戸籍上の姓名<br>院<br>一<br>一<br>研究种C<br>004 年 3 月 ◇◇<br>008 年 3 月 ○○<br>○<br>○<br>〇<br>〇<br>〇<br>〇<br>〇<br>〇<br>〇<br>〇<br>〇<br>〇<br>〇<br>〇<br>〇                                                                                                    | 1.国際       D姓名 小林 )       Abご記入ください)       どの分野の学ん       どずご記入くた       ひ9攻博士課程       大学院 工学系研       大学大学院 工学       大学大学院 工学                                                                                                    | <ul> <li>祭会議に参加</li> <li>生年月日</li> <li>立かを<br/>ごさい。</li> <li>修丁</li> <li>完科 助教</li> <li>研究科 教授</li> </ul>                         | 2. 共<br>19<br>学位<br>取得年月                                                               | 司研究に参加<br>申請時点<br>ください,<br>XX 年 5 月 2<br>(i<br>博士(<br>20XX ±                                                        | での年齢<br>。<br><sup>日 【</sup><br>満 45 歳)<br>工学)<br>年 3 月                                      | をご記       |
| <ul> <li>レ ガ</li> <li>2</li> <li>1. 申請者に関する</li> <li>フリガナ</li> <li>氏 名</li> <li>所属先</li> <li>部科名</li> <li>職 名</li> <li>最終学歴校</li> <li>職 歴</li> <li>専門分野</li> <li>所属学会</li> <li>2. 申請金額とその</li> </ul>                  | <ul> <li>研究者の派遣</li> <li>オオハギシカスミ</li> <li>大林 一実</li> <li>(旧姓で活動されてい)</li> <li>○○大学 大学師</li> <li>工学研究科</li> <li>教授</li> <li>◇◇大学 大学師</li> <li>2000 年4月~20</li> <li>2004 年4月~20</li> <li>2008 年4月~20</li> <li>2008 年4月~20</li> <li>2008 年4月~20</li> <li>第市計画</li> <li>日本都市計画学</li> <li>内訳※小数点以下師</li> </ul>                                    | <ul> <li>(戸籍上d)</li> <li>(戸籍上d)</li> <li>(戸籍上の姓名)</li> <li>(戸第上の姓名)</li> <li>(二)</li> <li>(二)</li></ul> | 1. 国際       Dytea 小林 )       GBJご記入ください)       どの分野の学位       公ずご記入くだ       ()       ウ、学院工学系研       ()       ()       ()       ()       ()       ()       ()       ()       ()       ()       ()       ()       ()       ()       ()       ()       ()       ()       ()       ()       ()       ()       ()       ()       ()       ()       ()       ()       ()       ()       ()       ()       ()       ()       ()       ()       ()       ()       ()       ()       ()       ()       ()       ()       ()       ()       ()       ()       ()       ()       ()       ()       ()       ()       ()       ()       ()       () | <ul> <li>祭会議に参加</li> <li>生年月日</li> <li>なかを</li> <li>ごさい。</li> <li>修丁</li> <li>究科 助教</li> <li>研究科 特任</li> <li>4研究科 教者</li> </ul>   | <ol> <li>2.共</li> <li>19</li> <li>学位</li> <li>取得年月</li> <li>:准教授</li> <li>*</li> </ol> | 司研究に参加<br>申請時点<br>ください。<br>XX 年5月2<br>()<br>博士(<br>20XX <sup>4</sup>                                                | での年齢<br>。<br>日<br>【<br>第 45 歳)<br>工学)<br>年 3 月                                              | をご記       |
| <ol> <li>申請者に関する</li> <li>フリガナ</li> <li>氏名</li> <li>所属先</li> <li>部科名</li> <li>職名</li> <li>最終学歴校</li> <li>職歴</li> <li>専門分野</li> <li>所属学会</li> <li>2.申請金額とその</li> </ol>                                                 | <ul> <li>研究者の派遣</li> <li>情報</li> <li>オオハヤシ カズミ</li> <li>大林 一実</li> <li>(旧姓で活動されてい)</li> <li>○○大学 大学門</li> <li>工学研究科</li> <li>教授</li> <li>◇◇大学 大学門</li> <li>2000 年 4 月~20</li> <li>2004 年 4 月~20</li> <li>2008 年 4 月~</li> <li>都市計画</li> <li>日本都市計画学</li> </ul> 内訳※小数点以下四                                                                      | (戸籍上の<br>(戸籍上の姓名<br>院<br>□□研究社<br>004 年 3 月 ◇<br>008 年 3 月 ○<br>○<br>○<br>○<br>○<br>○<br>○<br>○<br>○<br>○<br>○<br>○<br>○<br>○                                                                                                    | 1.国際       D姓名 小林 )       名もご記入ください)       どの分野の学校       どずご記入くた       ひ専攻博士課程       大学院工学系研       大学大学院工学       大学大学院工学                                                                                                    | <ul> <li>条会議に参加</li> <li>生年月日</li> <li>立かを<br/>ごさい。</li> <li>形式</li> <li>形式</li> <li>一次の本</li> <li>参加</li> <li>空研究科 教者</li> </ul> | 2. 共<br>19<br>学位<br>取得年月<br>·准教授<br>是                                                  | 司研究に参加<br>申請時点<br>ください、<br>XX 年 5 月 2<br>()<br>博士(<br>20XX <sup>4</sup>                                             | での年齢<br>。<br><sup>日 し</sup><br>満 45 歳)<br>工学)<br>年3月                                        | をご記<br>入  |
| <ul> <li>レ 万</li> <li>2</li> <li>1. 申請者に関する</li> <li>フリガナ</li> <li>氏 名</li> <li>所属先</li> <li>部科名</li> <li>職 名</li> <li>最終学歴校</li> <li>職 歴</li> <li>専門分野</li> <li>所属学会</li> <li>2. 申請金額とその</li> <li>申請額(万円)</li> </ul> | <ul> <li>研究者の派遣</li> <li>オオハギシカズミ</li> <li>大林 一実</li> <li>(旧姓で活動されていく)</li> <li>○○大学 大学師</li> <li>工学研究科</li> <li>教授</li> <li>◇◇大学 大学師</li> <li>2000 年 4 月 ~ 20</li> <li>2008 年 4 月 ~ 20</li> <li>2008 年 4 月 ~ 20</li> <li>2008 年 4 月 ~ 20</li> <li>2008 年 4 月 ~ 20</li> <li>第市計画</li> <li>日本都市計画学</li> <li>内訳※小教点以下四</li> <li>航空運賃</li> </ul> | <ul> <li>(戸籍上の<br/>の場合、戸籍上の姓名</li> <li>院</li> <li>〇〇〇</li> <li>〇〇〇</li> <li>〇〇〇</li> <li>〇〇〇</li> <li>〇〇〇</li> <li>〇〇〇</li> <li>〇〇〇</li> <li>〇〇〇</li> <li>〇〇〇</li> <li>〇〇〇</li> <li>〇〇〇</li> <li>〇〇〇</li> <li>〇〇〇</li> <li>〇〇〇</li> <li>〇〇〇</li> <li>〇〇〇</li> <li>〇〇〇</li> <li>〇〇〇</li> <li>〇〇〇</li> <li>〇〇〇</li> <li>〇〇〇</li> <li>〇〇</li> <li>〇〇</li></ul>                          | 1. 国際       D姓名 小林 )       Abご記入ください)       どの分野の学ん       どずご記入くた       ひ専攻博士課程       大学院 工学系研       大学大学院 工学       大学大学院 工学       大学大学院 工学                                                                                                    | <ul> <li>祭会議に参加</li> <li>生年月日</li> <li>立かを<br/>ざさい。</li> <li>修丁</li> <li>完科 助教</li> <li>研究科 教授</li> <li>その他</li> </ul>            | 2. 共<br>19<br>学位<br>取得年月<br>·准教授<br>そ                                                  | 司研究に参加<br>申請時点<br>ください、<br>XX 年 5 月 2<br>()<br>()<br>()<br>()<br>()<br>()<br>()<br>()<br>()<br>()<br>()<br>()<br>() | での年齢<br><sup>日 2</sup><br><sup>黄 45 歳)</sup><br><sup>工学)</sup><br><sup>年 3 月</sup><br>単位で記、 | をご記<br>入  |

- ◆「区分」と「内容」により使用するページが異なります。 区分と内容を確認の上、該当するページに必要事項を入力してください。 必要のないページは削除してください。
- ◆赤字の注意書きは削除してください。
- ◆審査資料はすべてモノクロコピーとなりますので、モノクロで作成してください。
   図表等をカラーで作成した場合、識別できませんのでご注意ください。
   ◆申請書以外の添付書類は審査の対象となりません。

# 海外の研究者を招聘する場合と申請者本人 が海外での共同研究に参加する場合

区分1. 内容2. (研究者を共同研究に招聘) 区分2. 内容2. (申請者の共同研究への参加)

3-1. 共同研究の概要(海外の研究者を招聘する場合と申請者本人が海外での共同研究に参加する場合を兼ねる)

(注) 2ページ程度にまとめて下さい。

国際会議を申請する場合は、このページを削除してください。

| 研究課題                   | イタリアの人口減少都市の都市計画技術の日本への応用に関する研究 |              |                                                                                            |                                    |            |        |                                  |        |
|------------------------|---------------------------------|--------------|--------------------------------------------------------------------------------------------|------------------------------------|------------|--------|----------------------------------|--------|
| 交流実施時期                 | 20XX 年 5 月 ~ 20XX 年 6 月         |              |                                                                                            |                                    |            |        |                                  |        |
| 研究が主に実施                | 名 称                             | 名 称 OO大学 大学院 |                                                                                            |                                    |            |        |                                  |        |
| される研究機関                | 所在地                             | 東京都○○区■      | 町1                                                                                         | -1-1                               |            |        |                                  |        |
| 主な共同研究者                | 氏 名                             | Scott Wilson |                                                                                            |                                    |            |        |                                  |        |
|                        | 所属機関                            | 〇〇大学         |                                                                                            |                                    |            |        |                                  |        |
| ※共同研究者が3名<br>以上いろ場合け次百 |                                 | 建築·都市計画学習    | 部                                                                                          |                                    |            |        |                                  |        |
| に記入                    | 職位                              | 教授           |                                                                                            |                                    |            |        | -<br>-<br>たみ世日万次本ギ 9 年11 しい      | 7      |
|                        | 学位                              | 博士(工学)       |                                                                                            |                                    |            |        | 土な共同研究者か3名以上い。<br>場合は、3-2を必要数コピー | -<br>2 |
|                        | 専門分野                            | 都市計画         |                                                                                            |                                    |            |        | して記入してください。                      |        |
|                        | 役割分担                            | 調査への同行       |                                                                                            |                                    |            |        | $\overline{}$                    | $\top$ |
| 研究業績(代表的な              | (著書、論文、                         | その発表誌及び発表    | 表年る                                                                                        | を記入して                              | て下さい)      | -      |                                  |        |
| 申請者                    |                                 |              | 3-2. 共                                                                                     | 同研究の概要(                            | 海外の研究者を    | を招聘するは | 場合と申請者本人が海外での共同研究に参加する場合を兼ねる)    |        |
|                        |                                 |              | ※共同研究者が3名以上いる場合はこちらに記入してください。(必要数コピーしてください)<br>※国際会議を由請する場合や共同研究者が2名以内の場合は、このページを削除してください。 |                                    |            |        |                                  |        |
| 共同研究者                  |                                 |              | その                                                                                         | D他共同研究者                            | 氏名         |        |                                  |        |
|                        |                                 |              |                                                                                            | [                                  | 所属機関       |        |                                  |        |
| 研究計画の概要                |                                 |              |                                                                                            |                                    | 職位         |        |                                  |        |
| 近年、都市部において・・・          |                                 |              |                                                                                            |                                    | 子位<br>専門分野 |        |                                  |        |
| 近中、御市部においてい            |                                 |              |                                                                                            |                                    | 役割分担       |        |                                  |        |
|                        |                                 |              |                                                                                            | 研究業績(代表的な著書、論文、その発表誌及び発表年を記入して下さい) |            |        |                                  |        |
|                        |                                 |              |                                                                                            | 司研究者                               |            |        |                                  |        |
|                        |                                 |              |                                                                                            |                                    |            |        |                                  |        |
|                        |                                 |              |                                                                                            |                                    |            |        |                                  |        |

◆必要のなくなった他のページは適宜削除してください。

# 海外から国際会議へ 研究者を招聘する場合

区分1. 内容1. (研究者を国際会議へ招聘)

### 3-3. 国際会議の概要(海外から研究者を招聘する場合) (注) 2ページ以内にまとめて下さい。

| 共同研究を申請する場合は | 、このページを削除し | てください。 |
|--------------|------------|--------|
|--------------|------------|--------|

|          | (和文)                                                                 |
|----------|----------------------------------------------------------------------|
| 会議の名称    | (英文)                                                                 |
| 人業本主州中央  | (和文)                                                                 |
| 会議の主催団体  | (英文)                                                                 |
| 開催期間     | 年月日(曜日)~ 年月日(曜日)                                                     |
| 開催場所     |                                                                      |
| 会議の沿革    |                                                                      |
| 会議の目的    |                                                                      |
| 招聘する研究者  | 氏名                                                                   |
|          | 所属機関 辺聴する研究者が2名以上いる場合は                                               |
|          | 部科名     114kg り い の に は の と て い い の の 日 は 、       2人目からは同ページをコピーして「招 |
|          | 職名 聘する研究者」の欄のみを記入して提<br>出してください                                      |
|          |                                                                      |
| 参加国数および  | 力国                                                                   |
| 主要参加国名   |                                                                      |
| 会議に関する国  |                                                                      |
| 際的な評価    |                                                                      |
| 会議へ招聘する  |                                                                      |
| 研究者の参加に  |                                                                      |
| より期待される効 |                                                                      |
| 果        |                                                                      |
| 研究業績     | (論文、その発表誌及び発表年月日を記入して下さい)                                            |
|          |                                                                      |
|          |                                                                      |
|          |                                                                      |

◆必要のなくなった他のページは適宜削除してください。

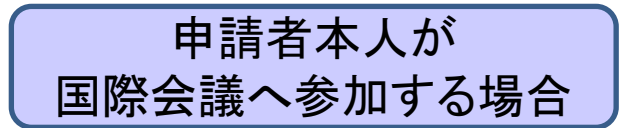

区分2. 内容1. (申請者が国際会議へ参加)

## 3-4. 国際会議の概要(申請者本人が国際会議へ参加する場合)(注) 2ページ以内にまとめて下さい。

共同研究を申請する場合は、このページを削除してください。

| 会議の名称    | (和文)                      |
|----------|---------------------------|
|          | (英文)                      |
| 会議の主催団体  | (和文)                      |
|          | (英文)                      |
| 開催期間     | 年月日(曜日)~ 年月日(曜日)          |
| 開催場所     |                           |
| 会議の沿革    |                           |
| 会議の目的    |                           |
| 参加国数および  | 力国                        |
| 主要参加国名   |                           |
| 会議に関する国  |                           |
| 際的な評価    |                           |
| 会議への参加に  |                           |
| より期待される効 |                           |
| 果        |                           |
| 研究業績     | (論文、その発表誌及び発表年月日を記入して下さい) |
|          |                           |
|          |                           |
|          |                           |

◆必要のなくなった他のページは適宜削除してください。

注意!)研究が開始された後、費目をこえて5万円以上の予算の 組み替えが必要になった場合は、財団へ事前連絡のうえ、内訳変 更届の提出をお願いします。(指定様式あり)

## 海外の研究者を共同研究に招聘する場合の記入例

#### 4. その他

申請する助成金の内訳(内訳明細を摘要欄に具体的にご記入下さい)(注) 1ページ以内にまとめて下さい。 ※小数点以下四捨五入。1ページ目の申請額、内訳と一致するようご記入ください。

|     | 費 目                  | 金<br>(単位:〕    | 額<br>万円)     |                     | 摘要                                                                              |
|-----|----------------------|---------------|--------------|---------------------|---------------------------------------------------------------------------------|
| (1) | 旅費                   |               |              |                     |                                                                                 |
| ア   | 航空運賃                 | 25            | 万円           | Scott Wilson氏 往復航空運 | 重賃(日本~イタリア往復)                                                                   |
|     | 金額は万円単位で<br>(1万円未満の端 | で記入して<br>数は四捨 | てくだ。<br>:五入) | さい。                 |                                                                                 |
| イ   | その他の交通費              | 15            | 万円           | 新幹線および在来線ほか         |                                                                                 |
| ,   | ada V/ ett           |               |              |                     | 申請書提出時点で詳細が決まっていな<br>い場合は、概算で記入してください。<br>概算から大きく変更がある場合は、必<br>ず事前に財団までご連絡ください。 |
| ウ   | 宿泊費                  | 40            | 万円           | 宿泊費用 1万円×40日間       |                                                                                 |
|     |                      |               |              |                     |                                                                                 |
| (2) | その他の諸経費              | 5             | 万円           | 通訳代(@25,000円×2回)    |                                                                                 |
|     |                      | 2             |              | 旅行傷害保険 20,000 円     |                                                                                 |
|     |                      | 3             |              | パスポート、ビザ取得代 30,00   | 10 円                                                                            |
|     |                      |               |              |                     |                                                                                 |
|     |                      |               |              |                     |                                                                                 |
|     |                      |               |              |                     |                                                                                 |
|     | 合 計                  | 90            | 万円           |                     |                                                                                 |

以上